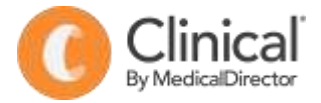

## **Summary Sheet**

## Adding a Coded Diagnosis, Past History

Diagnoses are added using the **Past history** screen or via the **Reason for Visit** button in the Progress Notes tab of Medical Director Clinical. The diagnosis should always be chosen from a coded list rather than using free text.

The Past History section of the electronic medical record is used to record only:

- Chronic conditions
- Significant events in the patient's medical history

## Adding a coded diagnosis in the patient record / consultation:

- 1. Open the patient record 'F2'.
- 2. Select the 'Past history' tab.
- 3. Select the **red '+' button** in the top left of the screen.
- Enter the date the condition was first diagnosed in the date field. If a specific date is not known, enter the Year it was first diagnosed.
- 5. Enter the first few characters of the condition in the 'Pick from List' field then **double click** on the relevant diagnosis to select.
- 6. Tick 'Active Problem' to indicate the condition is current if appropriate.
- 7. Tick **'Summary'** if you wish to include the diagnosis on health summaries and referrals.
- If you wish to exclude this item from health summaries tick 'Confidential'.

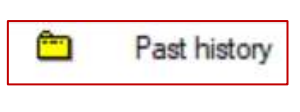

| Year:                                                | 2018                                         | Date: 10.6.2018                                                                                                    |
|------------------------------------------------------|----------------------------------------------|----------------------------------------------------------------------------------------------------|
| Conditio                                             | on                                           |                                                                                                    |
| Pid<br>(cor                                          | k from list<br>ded)                          | ck<br>CK raised<br>CKD (Chronic Kidney Disease) Stage 1<br>CKD (Chronic Kidney Disease) Stage 2<br>CKD (Chronic Kidney Disease) Stage 3<br>CKD (Chronic Kidney Disease) Stage 4<br>CKD (Chronic Kidney Disease) Stage 5 |
| - 14-1                                               | - text                                       |                                                                                                    |
|                                                      | coded)<br>ft                                 | Active problem                                                                                                    |
|                                                      | coded)<br>ft<br>ght                          | Active problem Confidential Summary                                                                                                    |
|                                                      | coded)<br>ft<br>ght                          | Active problem                                                                                                    |
| O file<br>(un<br>Bi<br>Diffe 2                       | coded)<br>ft<br>ght<br>:<br>018 eGFR •       | Active problem Confidential Summary                                                                                                    |
| 0 free<br>(un)<br>  Le<br>  Ri<br>2mment<br>  10[6.2 | coded)<br>ft<br>ght<br>:<br>:018 eGFR •      | Active problem Confidential Summary  59 ACR <1.7mg/mmol                                                                                                    |
| Pre-<br>(un<br>Le<br>Pi                              | coded)<br>ft<br>ght<br>:<br>:018 eGFR =      | Active problem Confidential Summary  • 59 ACR <1.7mg/mmol                                                                                                    |
| Pre-<br>(un<br>  Le<br>  Ri<br>2mment<br>  10[6.2    | e coded)<br>eft<br>geht<br>::<br>:018 eGFR • | Active problem Confidential Summary  59 ACR <1.7mg/mmol                                                                                                    |

9. Enter **Comment**/s eg. detail of operation, name of Specialist etc.

## 10. OK to save.

| 0    | Summary R, Cu | urrent Rg 🚿 Progress | Past history | 2    | Resulta 🗄 | Letters | C Docur      | nents |
|------|---------------|----------------------|--------------|------|-----------|---------|--------------|-------|
| Year | Date          | Condition            |              | Side | Status    | Summary | Confidential | Coded |
| 1996 | 10/02/96      | Aathma               |              |      | Inactive  | Yes     | No           | Yes   |
| 2000 | 03/02/2000    | Lump breast          |              | Left | Inactive  | Yes     | No           | Yes   |
| 2001 |               | Stroke               |              |      | Active    | Yes     | No           | Yes   |
| 2018 | 24/07/2018    | Headache - Mgraine   |              |      | Active    | Yes     | No           | Yes   |

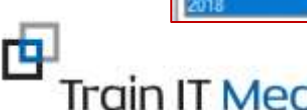

Competence with Confiden

| 201 201 |                                                                                        |                           |  |  |  |
|---------|----------------------------------------------------------------------------------------|---------------------------|--|--|--|
| lical   | Summary sheets are designed to supplement Train IT Medical training. Contact us today: |                           |  |  |  |
|         | enquiries@trainitmedical.com.au                                                        | www.trainitmedical.com.au |  |  |  |
|         |                                                                                        |                           |  |  |  |